## Setting up Office 365 Email on iOS Devices

This is a general guide on how to set up an iOS tablet or phone with your Office 365 email. This guide is based on iOS version 15, your device may vary slightly. The images have been edited for privacy.

A A

TECHNOLOG

1. Access your device Settings, which can usually be found on the home screen.

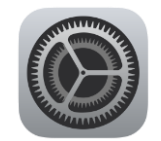

- 3. Select Accounts.

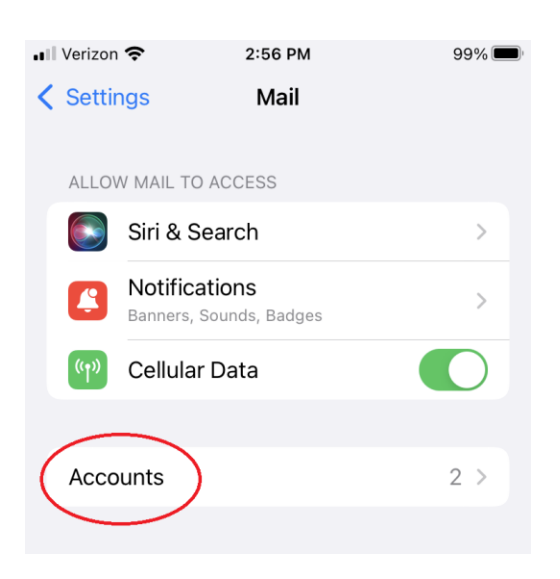

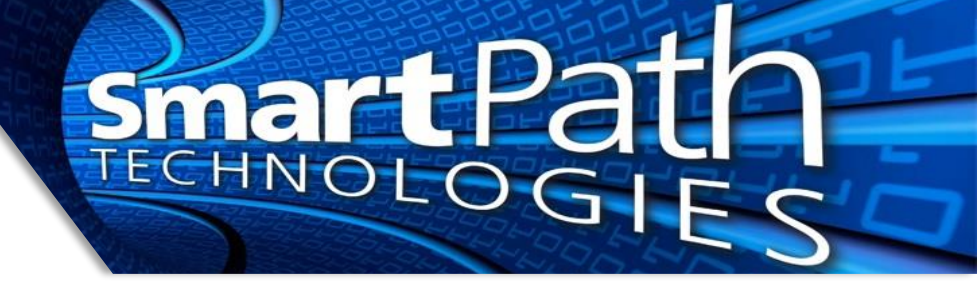

4. Select to Add Account.

| .11 | Verizon 奈                           | 2:56 PM           | 9        | 9% 🔳 |
|-----|-------------------------------------|-------------------|----------|------|
| <   | Mail                                | Accounts          |          |      |
|     |                                     |                   |          |      |
|     | ACCOUNTS                            |                   |          |      |
|     | <b>iCloud</b><br>Contacts, Notes, P | hotos             |          | >    |
|     | Work<br>Mail, Contacts, Cal         | endars, Reminders | s, Notes | >    |
| (   | Add Account                         | )                 |          | >    |
|     |                                     |                   |          |      |
|     | Fetch New Dat                       | а                 | Push     | >    |
|     |                                     |                   |          |      |

5. Select Exchange.

| 🛯 Verizon 奈 | 2:57 PM         | 99% 🔲 |
|-------------|-----------------|-------|
| Accounts    | Add Account     |       |
|             |                 |       |
|             | liCloud         |       |
| Mic         | crosoft Exchang | e     |
|             | Google          |       |
|             | yahoo!          |       |
|             | Aol.            |       |
| 0           | Outlook.com     | m     |
|             | Other           |       |

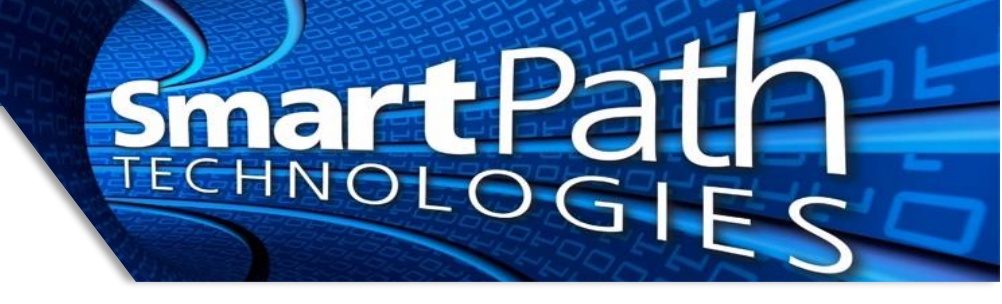

6. Fill in your email address and password. Recommend naming the description something distinctive, such as 'Work Email,' and press Next.

|     | Nerizon 奈                                                                | 2:57 PM                                                                                               | 99% 🔲                              |  |  |
|-----|--------------------------------------------------------------------------|----------------------------------------------------------------------------------------------------|------------------------------------|--|--|
|     | Cancel                                                                   | Exchange                                                                                              | Next                               |  |  |
|     | Email                                                                    | name@domain.com                                                                                       |                                    |  |  |
|     | Description                                                              | Work Email                                                                                            |                                    |  |  |
|     | Adding an Exch<br>administrator to<br>administrator c<br>erase your devi | nange account will allow the E<br>o remotely manage your devi<br>an add/remove restrictions a<br>ice. | Exchange<br>ce. The<br>nd remotely |  |  |
| nei | n prompted                                                               |                                                                                                    |                                    |  |  |
|     | Sign in to your " <b>Second Sign</b> "<br>Exchange account using         |                                                                                                    |                                    |  |  |
|     |                                                                          | Microsoft?                                                                                            |                                    |  |  |
|     | Your e<br>Microso                                                        | mail address will be se<br>ft to discover your Exc<br>account information.                            | nt to<br>hange                     |  |  |

7. Select "Sign In" when prompted

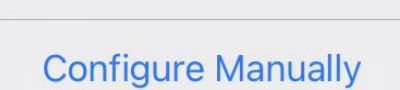

Sign In

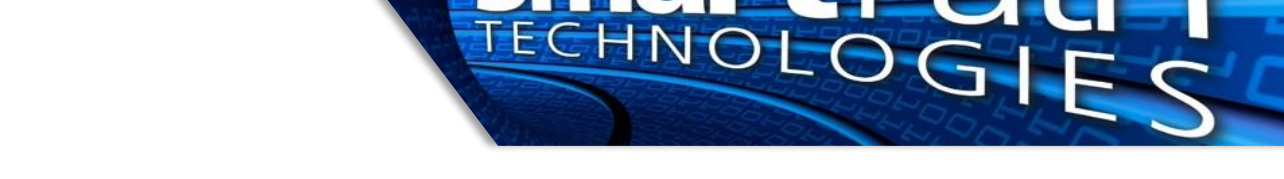

8. Complete sign in to your Microsoft account, including MFA if necessary. This screen may contain graphical and text customizations for your company as well.

...

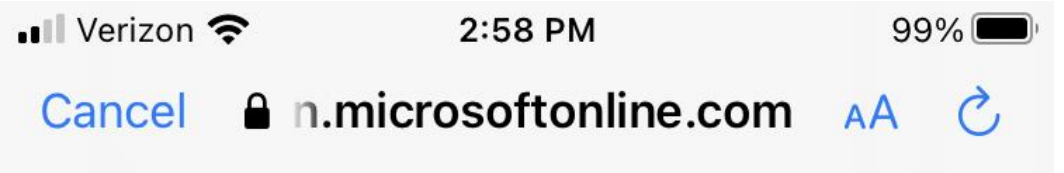

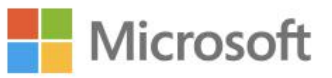

 $\leftarrow user@domain.com$ 

## **Enter password**

Password

Your account will be remembered on this device.

Forgot my password

Sign in

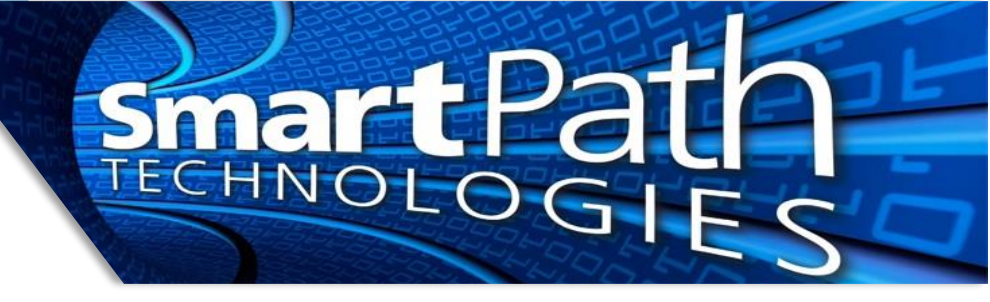

9. Customize your options if you wish, recommend leaving everything to sync. Press Save.

| ••••• LTE | 12:00    |      |
|-----------|----------|------|
| Cancel    | Exchange | Save |
| 🖸 Mail    |          | 0    |
| Cont      | acts     |      |
| Cale      | ndars    | 0    |
| Rem       | inders   |      |

10. If desired, you can control how far back mail will be visible from your device. This will prevent utilizing data connections syncing older messages that may not be needed on mobile devices. Open the new account you just created, and select "Mail Days to Sync."

| ••••• V | erizon 🗢 10:47 AM | -          |
|---------|-------------------|------------|
| < Acc   | counts Exchange   |            |
|         |                   |            |
| EXCH    | ANGE              |            |
| Acco    | ount              | >          |
|         |                   |            |
|         | Mail              |            |
|         | Contacts          |            |
|         | Calendars         |            |
|         | Reminders         | $\bigcirc$ |
|         | Notes             |            |
|         |                   |            |
| Mail    | Days to Sync      | No Limit 🚿 |
|         |                   |            |
| Auto    | matic Reply       | Loading >  |
|         |                   |            |
|         | Delete Account    |            |

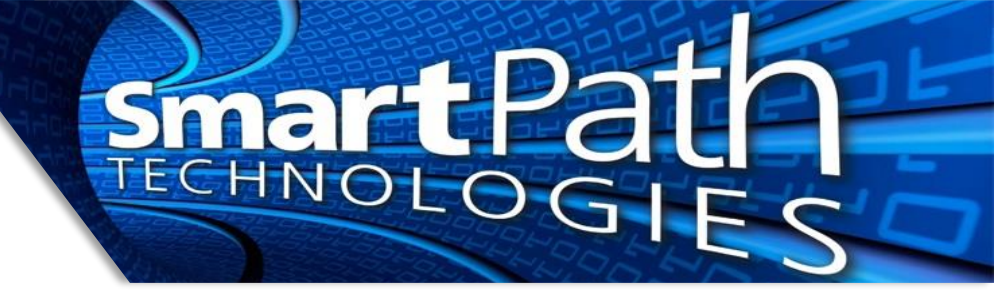

11. Select the option you desire. For example, the 1 week setting will only display mail newer than 7 days on your device. Webmail and Outlook on the computer will still show all messages.

| • | ●●●○ Verizon 🗢    | 10:47 AM          | - |
|---|-------------------|-------------------|---|
|   | <b>〈</b> Exchange | Mail Days to Sync |   |
|   |                   |                   |   |
|   | No Limit          |                   | ~ |
|   | 1 Day             |                   |   |
|   | 3 Days            |                   |   |
|   | 1 Week            |                   |   |
|   | 2 Weeks           |                   |   |
|   | 1 Month           |                   |   |
|   |                   |                   |   |

Your email is now configured. Please allow time for your messages to sync to your device from the cloud.

An additional option is to use the Microsoft Outlook app for email. The app is free and just needs to be signed into as well:

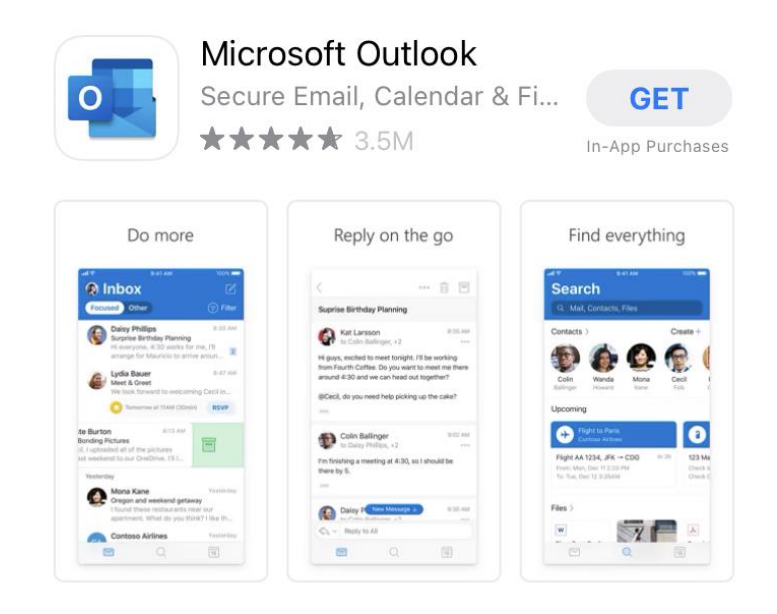

Reach out to SmartPath Technologies if you experience any issues.